## PC起動時の自動ログオンを無効にする (Windows)

※自動ログオンを無効にするには、ユーザーにパスワードを設定する必要があります。 パスワードを設定していない場合は1へ パスワードが設定されている場合は4へ移動してください。

1. [Windowsキー]+[R]を押し、[ファイル名を指定して実行]を表示します。 入力欄に、[control nusrmgr.cpl]と入力し、[OK]ボタンをクリックします。

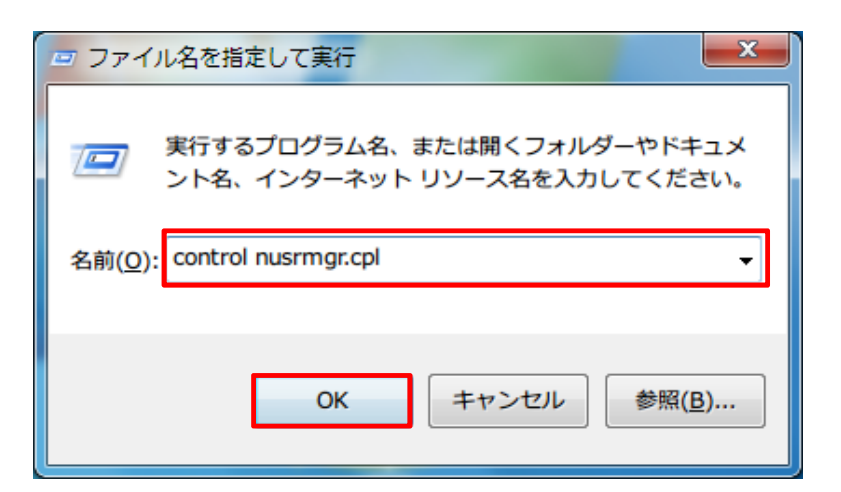

2. [ アカウントのパスワードの作成 ] をクリックします。

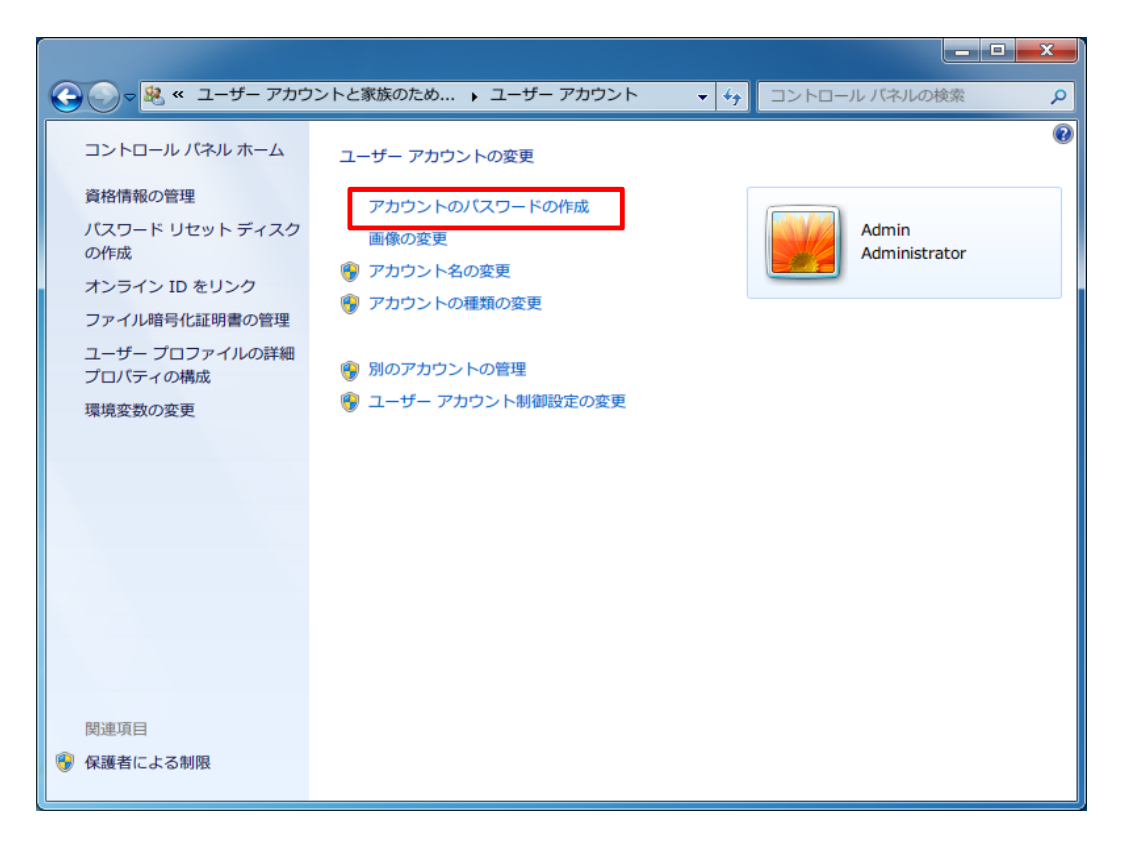

3. [新しいパスワード]、[新しいパスワードの確認]を入力してください。 [パスワードのヒントの入力]には、パスワードを忘れてしまった際に思い出せる ようなヒントを入力してください。 このヒントは他人も見ることができますので、あまりに直接的なものは避ける ようにしてください。入力後、[パスワードの作成]ボタンをクリックします。

|                                                                    | 47  | コントロール パネルの検索 | ٩ |
|--------------------------------------------------------------------|-----|---------------|---|
| アカウントのバスワードを作成します                                                  |     |               |   |
| Admin<br>Administrator                                             |     |               |   |
| 新しいパスワード<br>新しいパスワードの確認                                            |     | にたうわすて公面がたり主  |   |
| す。<br>強力なパスワードの作成方法                                                | -0- | トを文力する必要がめりま  |   |
| パスワードのヒントの入力<br>パスワードのヒントはこのコンピューターを使用するすべての人が見ること<br>パスワードのヒントの詳細 | ができ | きます。          |   |
| パスワ                                                                | ード0 | D作成 キャンセル     |   |
|                                                                    |     |               |   |
|                                                                    |     |               |   |

4. [Windowsキー]+[R]を押し、[ファイル名を指定して実行]を表示します。 入力欄に、[control userpasswords2]と入力し、[OK]ボタンをクリックします。

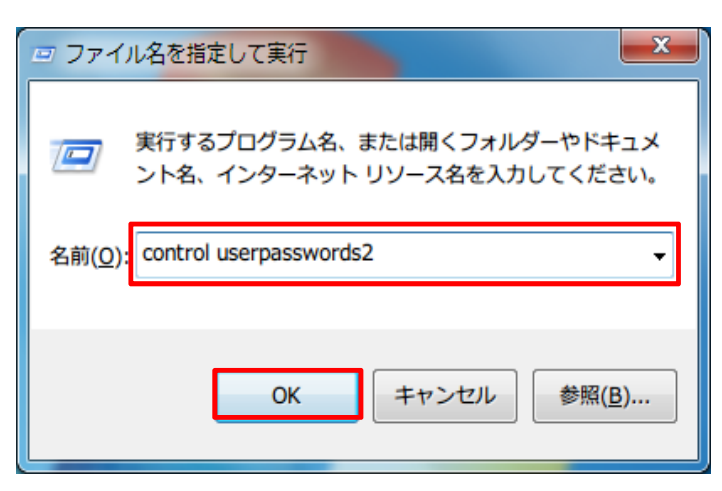

5. [ ユーザーがこのコンピューターを使うには、ユーザー名とパスワードの入力が必要 ] にチェックを入れます。 チェックが入ったことを確認し、[ OK ] ボタンをクリックします。

| ユーザー アカウント                                                                    |                | ×                    |  |  |  |
|-------------------------------------------------------------------------------|----------------|----------------------|--|--|--|
| ユーザー 詳細設定                                                                     |                |                      |  |  |  |
| 下の一覧を使って、ほかのユーザーのこのコンピューターへのアクセスを許可また<br>は拒否することができます。また、パスワードやその他の設定を変更できます。 |                |                      |  |  |  |
| ▼ ユーザーがこのコンピューターを使うには、ユーザー名とパスワードの入力が必要(E)                                    |                |                      |  |  |  |
| このコンピューターのユーザー( <u>U</u> ):                                                   |                |                      |  |  |  |
| ユーザー名                                                                         | グループ           |                      |  |  |  |
| 💐 Admin                                                                       | Administrators |                      |  |  |  |
|                                                                               |                |                      |  |  |  |
| 追加( <u>D</u> )                                                                | 削除( <u>R</u> ) | プロパティ( <u>0</u> )    |  |  |  |
| Admin のパスワード                                                                  |                |                      |  |  |  |
| パスワードを変更するには、Ctrl+Alt+Del キーを押して [パスワードの変<br>更] をクリックしてください。                  |                |                      |  |  |  |
|                                                                               |                |                      |  |  |  |
|                                                                               | ОК <b>+</b> +v | セル<br>適用( <u>A</u> ) |  |  |  |

6. 設定が完了すると、次回PC起動時よりパスワードを求められるようになります。

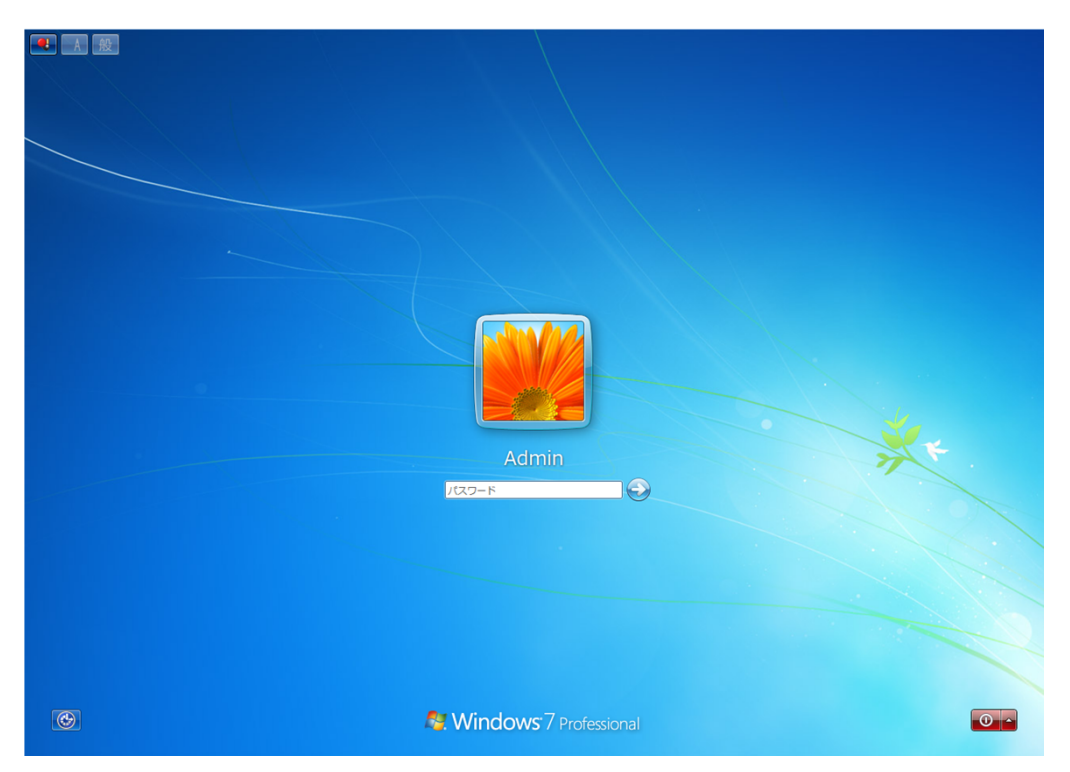

ログイン画面に複数のユーザーが表示される場合、それらのユーザーすべてに パスワードを設定する必要があります。

パスワードが設定されていない場合や、簡易的なパスワードでログインできるユーザー はパスワードを変更してください。 【手順1~3参考)

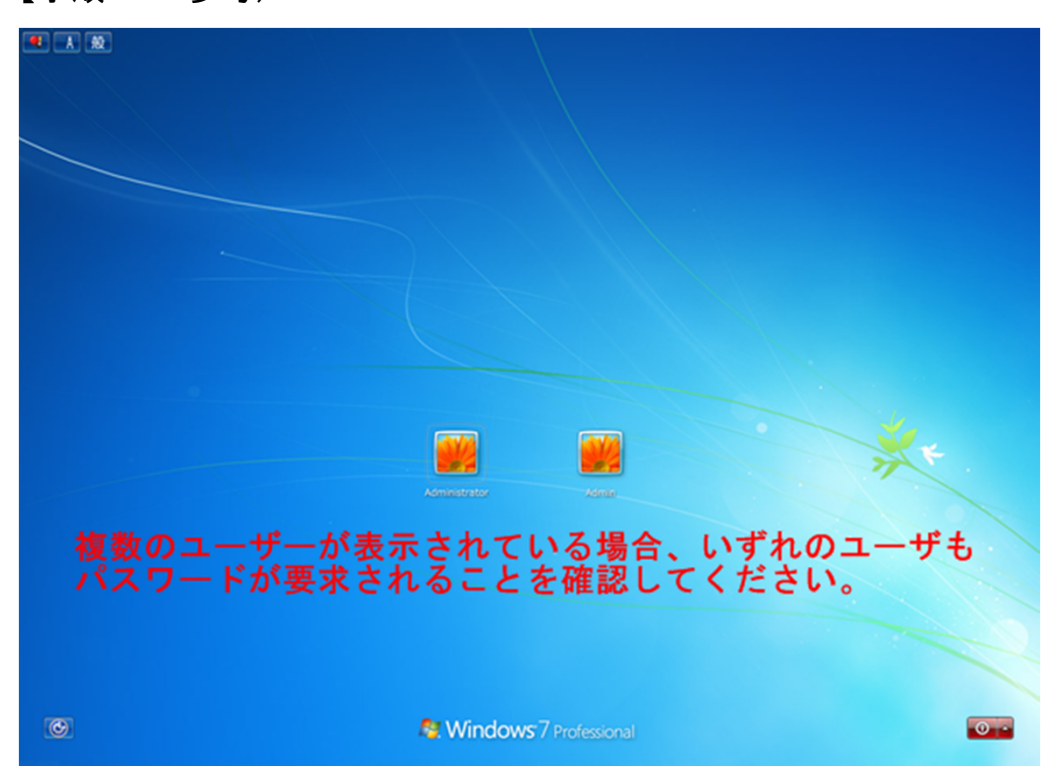